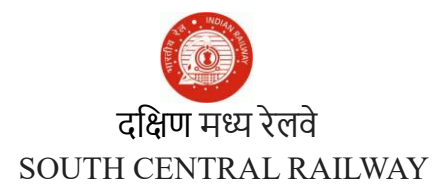

मंडल कार्यालय /Divisional Office, कार्मिक शाखा/Personnel Branch, गुंतकल /Guntakal, दिनांक /Date: 28.08.2020

सं/No.SCR/P-GTL/HRMS/Misc

## ALL CONCERNED, GUNTAKAL DIVISION.

Sub:Implementation of HRMS and issue of e-PASS/e-PTO – Reg.Ref:Railway Board's Lr.No. PC-VII/2020HRMS/6, dated: 14.08.2020.\*\*\*\*\*

As all are aware that the Indian Railways is marching ahead with innovations and making use of latest technology to extend atmost services to the Railway Employees. Out of which IPAS, UMID Cards, HRMS, e-Pass/ e-PTO etc., are the unique programmes.

Guntakal Division is the **First Division** among the zone to enter and validate HRMS data of all the staff and issued  $1^{st}$  e-PASS/e-PTO.

All Officers/Staff of Guntakal Division are requested to download the HRMS 'App' from the '*Google Playstore*' immediately and check the correctness of the data available. If any correction or updation of data is required a Helpdesk has been formulated with the following staff to meet the requirement. Their Mobile/ Whatsapp numbers are as under:

| Sri. Y.Nagaraju     | - 9346006528 |
|---------------------|--------------|
| Sri. C.Vinoth Kumar | - 9701374613 |

Please utilize this opportunity and make the implementation of HRMS, issue of e-PASS/ e-PTO in favour of all the Officers/Staff on Guntakal Division a grand success.

Note:- The default HRMS Password for all the Officers/Staff is : Test@123

Encl: Flow chart.

For Sr.DPO/GTL

## FLOW CHART FOR AVAILING e PASS / e PTO

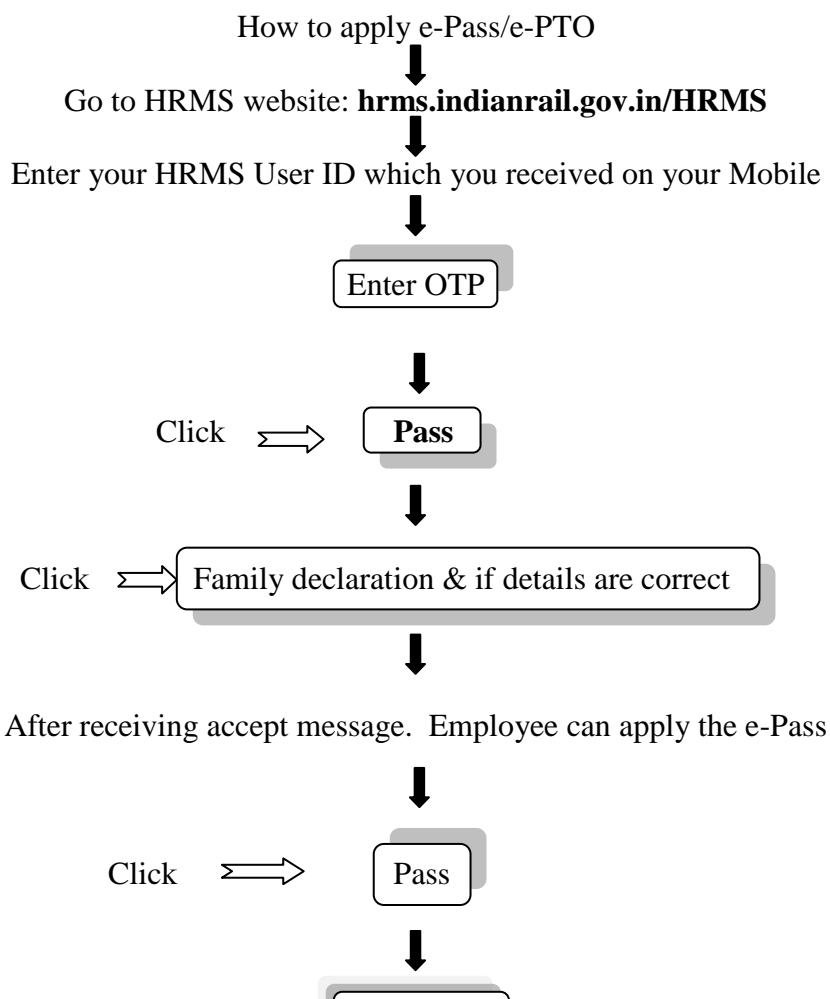

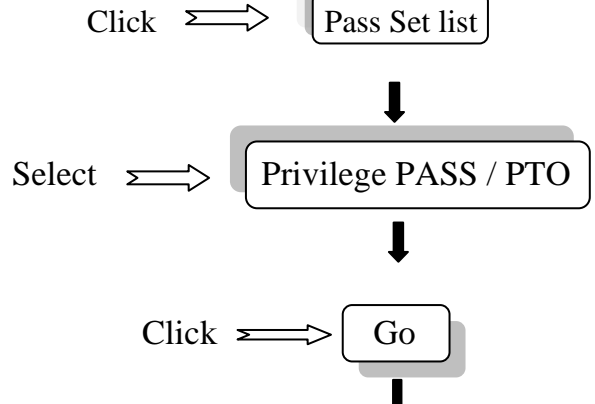

Details of availability of No. of Passes/PTOs will be displayed

## Ţ

Select year 2020 only (Year 2019 should not be clicked since pass Validity period is completed)

Click on Number regarding full Set or Half Set depending on availability of the same

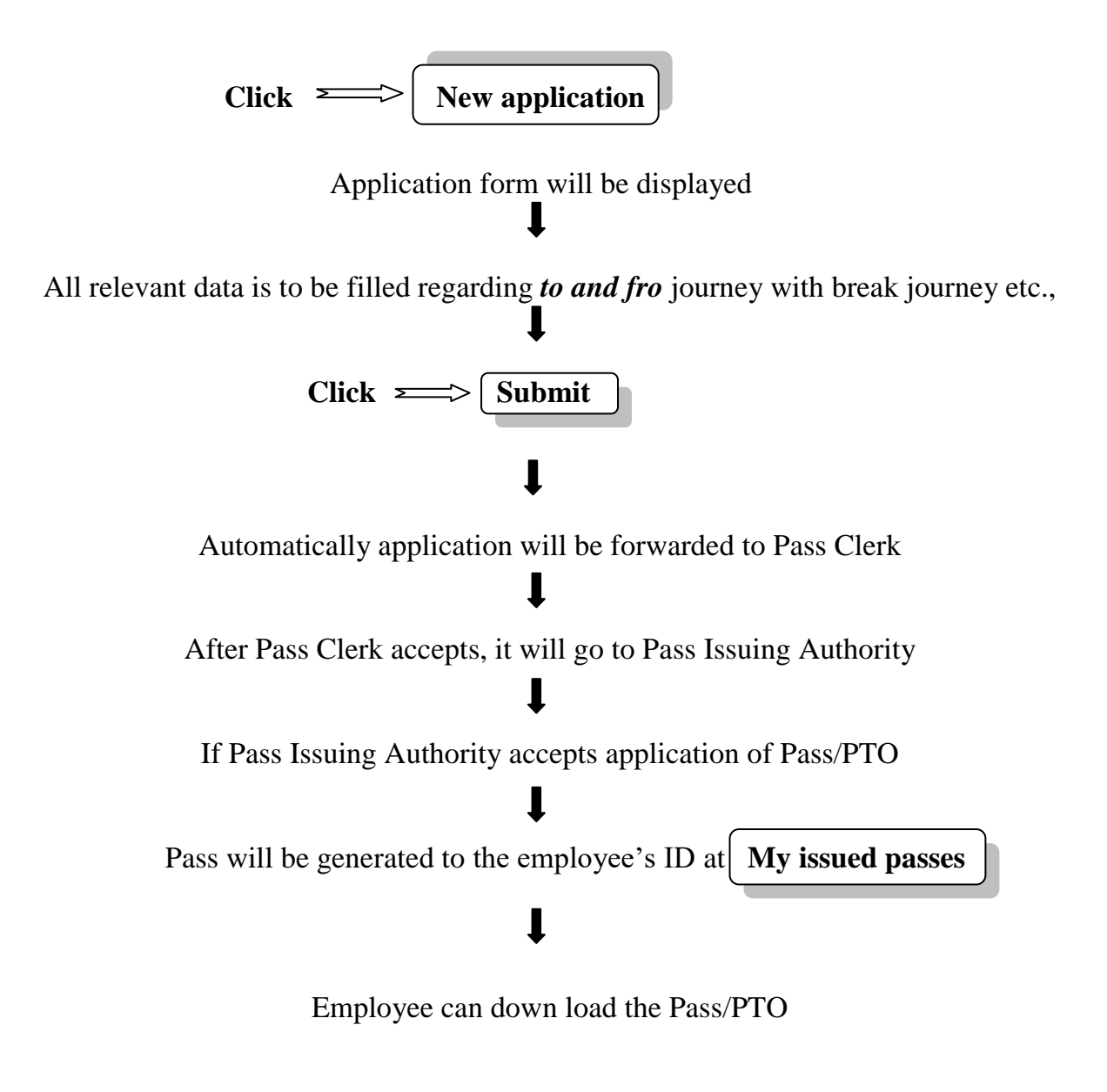